# **Standard Operating Procedure (SOP)**

forFujifilm NX 600V Automatic Serum Dry Chemistry AnalyzerPurpose:This SOP outlines the proper use and handling of the Fujifilm NX-600V Dry Chemistry<br/>serum analyzer for accurate and reliable diagnostic results using dry chemistry<br/>techniques.Scope:This SOP is applicable to all laboratory technicians and personnel trained in using the<br/>Fujifilm NX 600V serum analyzer.

### 1. Machine Overview

The Fujifilm NX 600V is an automatic serum analyzer that uses dry chemistry technology. It allows for high-speed, accurate biochemical testing of serum samples with minimal manual intervention.

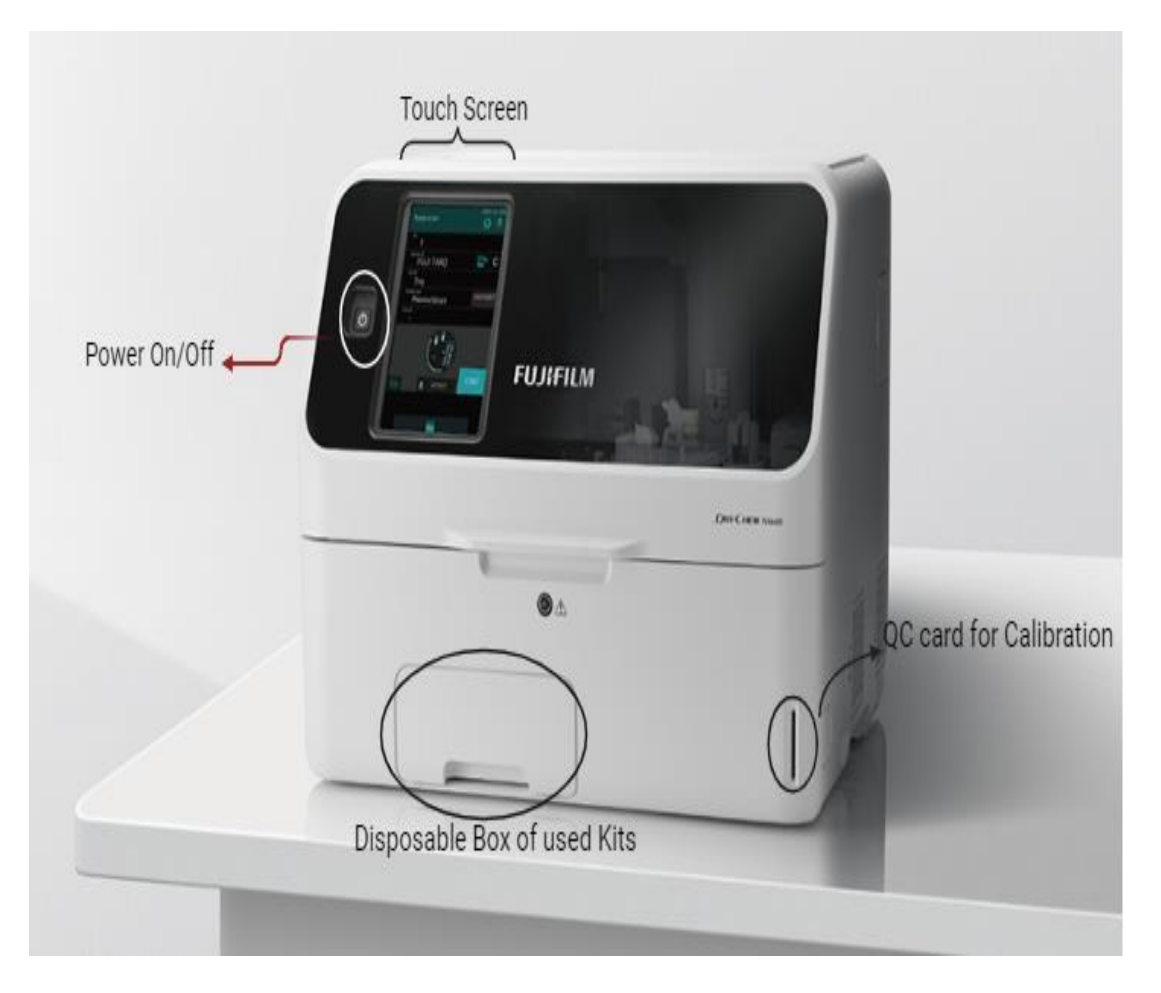

#### **Machine Overview**

## 2. Safety Precautions

- Wear protective gloves and lab coat while handling biological samples.
- Follow standard biohazard handling protocols.
- Calibrate the machine before use.
- Handle reagents carefully, and keep them away from direct sunlight.

# 3. Materials Required

- Fujifilm NX 600V dry chemistry analyzer
- Blood serum samples
- Calibration strip (included in testing kits)
- Dry chemistry reagent slides (specific for tests like ALT, AST, ALP, Bilirubin, etc.)
- Pipettes for Serum collection and transfer and Tips.
- Printer paper (if necessary)

#### 4. Preparation of the Analyzer

1) **Power On**: Switch on the machine by pressing the power button located on the lower right side of the unit. **Picture of the machine being powered on.** 

#### 2) Loading the Reagents:

- a) Open the reagent tray by pressing the tray release button, load the dry chemistry reagent slides according to the tests required (e.g., ALT, AST, BUN, Creatinine), and close the tray.
- b) **Warm-Up**: Wait for the machine to complete its initial warm-up phase, which takes about 5 minutes. The touchscreen displays a "Ready" status once the analyzer is prepared for operation.

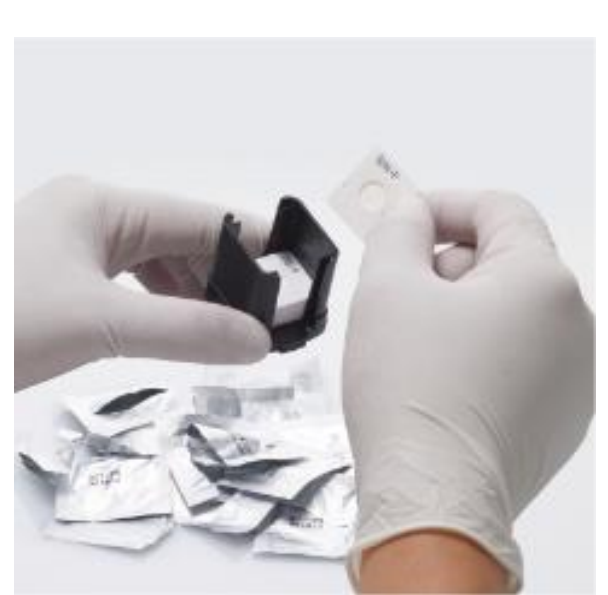

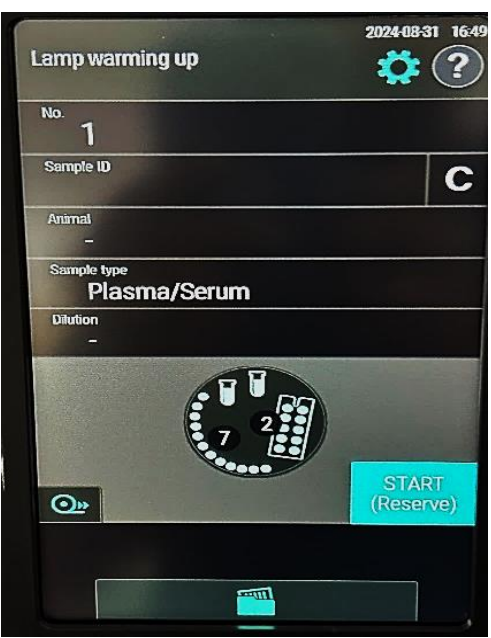

Loading of Kits of different tests

Machine Warming up

- 3) Calibration
- 1. **Select Calibration**: Each lot of kits contain QR coded Calibration on strip. Scan them on the machine as shown in the picture.
- 2. **Complete Calibration**: The system automatically process the calibration. Once completed, the screen displays the Lot number of kit and test name indicating successful calibration.

**QC- Card Calibration** 

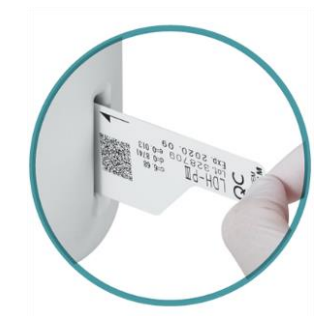

# 6. Sample Preparation and Loading

- 1) **Serum Sample Preparation**: Collect blood in a red-top tube (no anticoagulant), allow it to clot, and then centrifuge to separate the serum. Ensure the serum is free of haemolysis for accurate results.
- 2) Loading the Sample:
  - a) Use a disposable pipette to draw 10-20  $\mu L$  of serum from the centrifuged tube.
  - b) Open the cap of sample tube, and gently dispense the serum into sample tube.
  - c) Place the sample at specified location in the Fujifilm NX-600V.

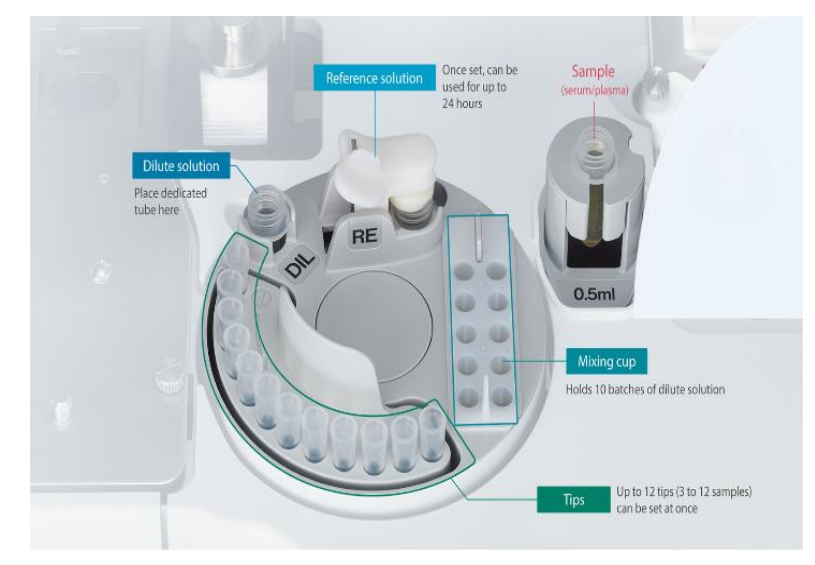

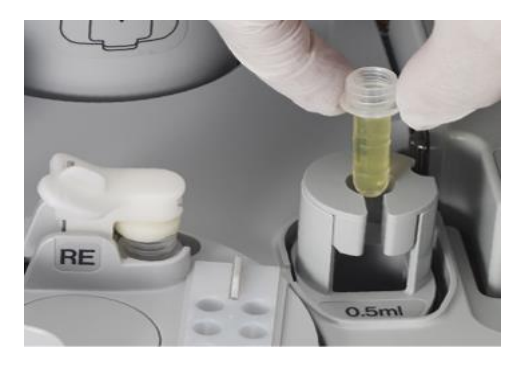

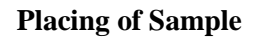

#### **Machine Working Area**

## 7. Running the Test

- 1. **Select Test Panel**: From the main menu, select the appropriate test panel or individual tests (ALT, AST, ALP, etc.).
- 2. **Initiate Test**: Press "Start" to begin the analysis. The machine will automatically process the sample through the dry chemistry slides.
- 3. Monitoring: The machine will display the status of the test and show the countdown for results.

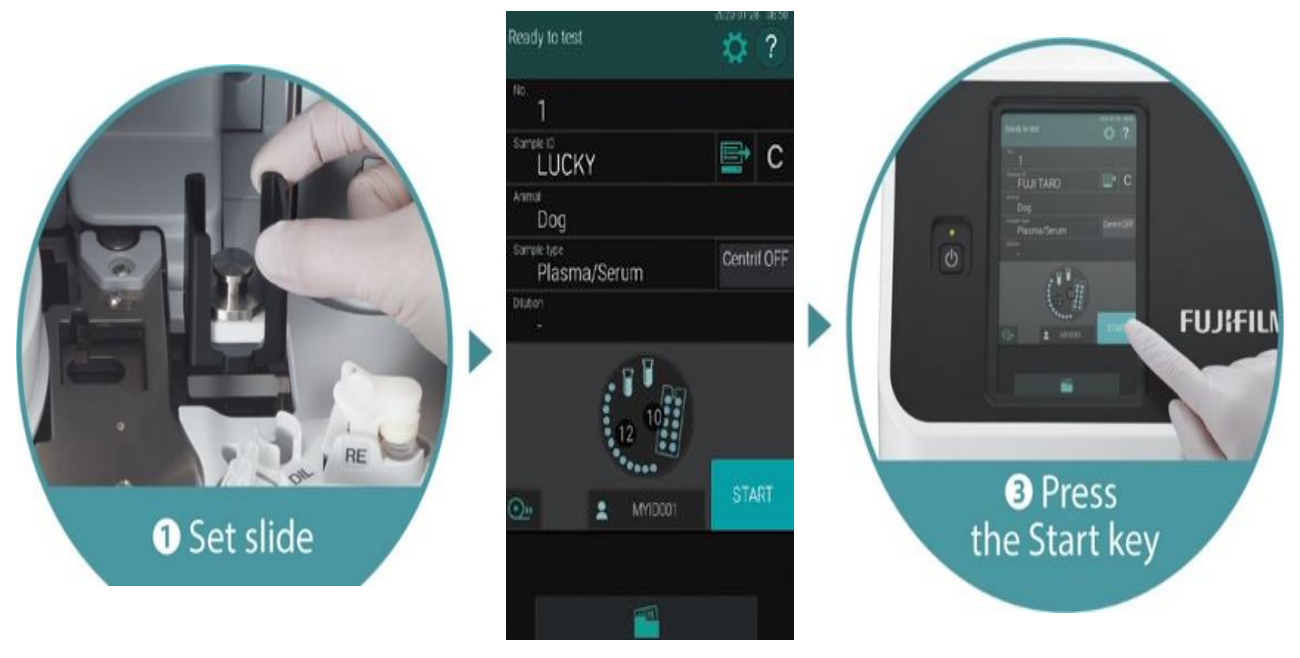

**Running the Test** 

# 8. Retrieving Results

# 1. **Display of Results**:

- a) Once the analysis is complete, the results is displayed on the touchscreen.
- b) Review the data for accuracy.
- 2. **Printing of Results**: Press the "Print" button. The machine prints detailed report including the patient's information, test parameters, and values.

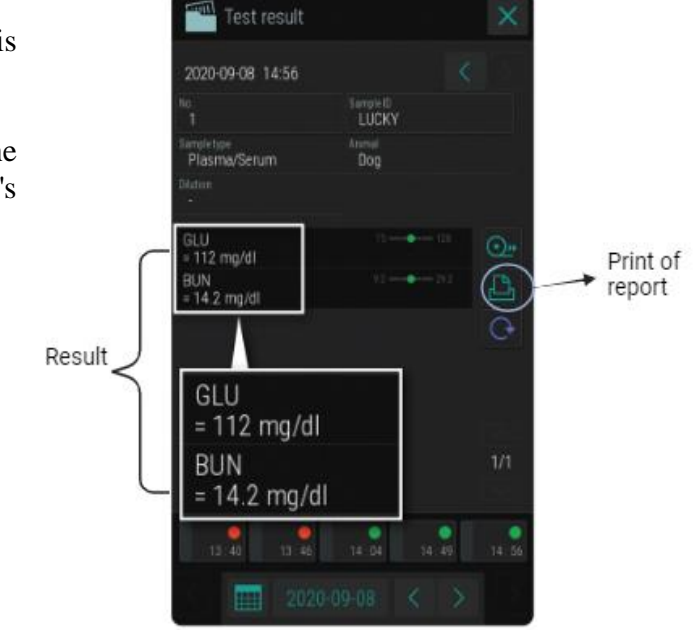

# 9. Post-Test Maintenance

- 1. **Removal of Reagent Slides**: Once all tests are completed, remove used reagent slides are removed and disposed as per the laboratory's waste disposal protocol.
- 2. Cleaning the Sample Port: Wipe the sample loading port with a lint-free cloth moistened with 70% ethanol to avoid cross-contamination.

**Shutting down the machine**: If no further tests are needed, power down the machine by pressing the "O" option on the left side of the touchscreen panel and confirming the shutdown.

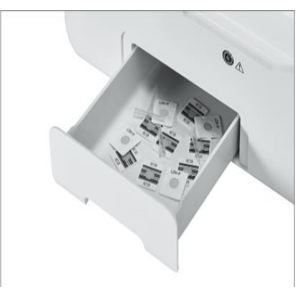

**Result Display** 

**Discarding of used Kits** 

## **10.Troubleshooting**

- 1. **Error Messages**: If the analyzer displays an error message, refer to the user manual's troubleshooting section. Common errors include reagent issues, sample application errors, or calibration failures.
- 2. No Response or Power Issues: Ensure the power connection is secure. If the analyzer does not power on, contact technical support.

©Pictures are exported from Fujifilm site with permission of the company for reproducibility and Better understanding

#### **List of Contributors:**

- 1. **Dr. Himalaya Bhardwaj**, Assistant professor, Department of Veterinary Biochemistry, BVC, BASU, Patna.
- 2. **Dr. Ajeet Kumar**, Associate Professor, Department of Veterinary Biochemistry, BVC, BASU, Patna.
- 3. **Dr. R. A. Siddique**, Professor, Department of Veterinary Biochemistry, BVC, BASU, Patna.
- **4. Dr. Amrita Behera**, Assistant professor, Department of Veterinary Biochemistry, BVC, BASU, Patna.